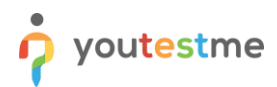

| Requirement     | Displaying the passing mark in the personal report |
|-----------------|----------------------------------------------------|
| Author          | YouTestMe                                          |
| Confidentiality | Public                                             |
| Last save date  | Thursday, February-24-2022 at 2:34:00 PM           |

### **Table of Contents**

| 1 | Introduction                             | 1 |
|---|------------------------------------------|---|
| 2 | Creating a test                          | 1 |
| 3 | Previewing the test report               | 3 |
| 4 | Confirmation that the requirement is met | 3 |

### **1** Introduction

This article explains how to confirm if the following requirement is well implemented:

• Displaying the passing mark in the personal report.

### 2 Creating a test

Hover over the "Tests" tab in the main menu and select "New test".

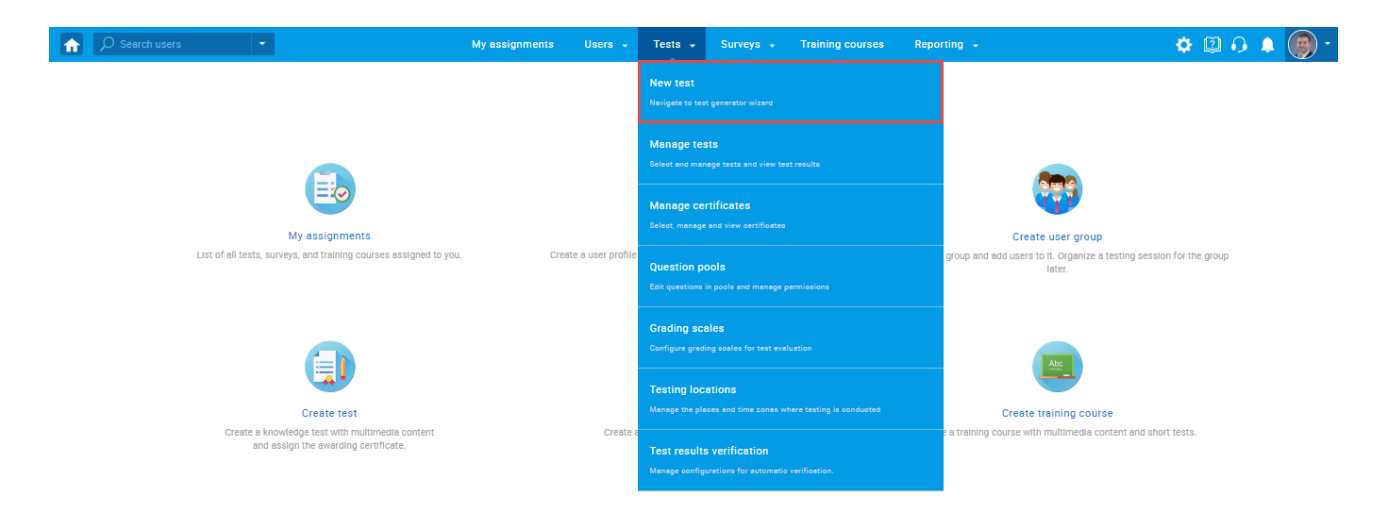

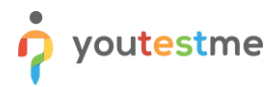

Enter the basic test information in the first step of the test creation process, then click the **"Next"** button.

| î | ${\cal O}$ Search users | •                | My assignment           | ts Users <del>-</del>     | Tests 👻            | Surveys 👻                    | Training courses | Reporting 👻 | System 👻 | Δ | Ø16 | ) 🚆 | • |
|---|-------------------------|------------------|-------------------------|---------------------------|--------------------|------------------------------|------------------|-------------|----------|---|-----|-----|---|
|   |                         | 1                | 2                       | 3                         | 4                  | 5                            | 6                | 7           | 8        |   |     |     |   |
|   |                         | Test information | Settings                |                           | Method             | Add question                 | is Grading       | Review      |          |   |     |     |   |
|   |                         |                  |                         |                           |                    |                              |                  | _           |          |   |     |     |   |
|   |                         |                  |                         |                           | Create             | test wizard                  |                  |             | Next     |   |     |     |   |
|   |                         | Test information | n                       |                           |                    |                              |                  |             | 2        |   |     |     |   |
|   |                         | Name             | Final test - 03 02 2022 |                           |                    |                              |                  |             | •        |   |     |     |   |
|   |                         |                  |                         | Final test - 03.02.20     |                    |                              |                  |             |          |   |     |     |   |
|   |                         | Desci            | ription:                |                           |                    |                              |                  |             |          |   |     |     |   |
|   |                         | Label            | : ⑦                     |                           |                    |                              |                  |             |          |   |     |     |   |
|   |                         | Ackn             | owledgment: ⊘           | I understand and ag       | ree with the in    | structions and               |                  |             |          |   |     |     |   |
|   |                         |                  |                         | rules of this assignr     | ment               |                              |                  |             |          |   |     |     |   |
|   |                         | П Т              | est with sections       | ⑦ <u>Play video</u>       |                    |                              |                  |             |          |   |     |     |   |
|   |                         | Test instruction | S                       | tions before starting     | the test (this set | ting is optional). <i>Re</i> | ad more          |             | optional |   |     |     |   |
|   |                         |                  |                         | and a service or all ling |                    |                              |                  |             |          |   |     |     |   |
|   |                         | Copy             | previously created      | instructions: Se          | lect one           |                              | -                |             |          |   |     |     |   |
|   |                         |                  |                         |                           |                    |                              |                  |             |          |   |     |     |   |

To candidate see the personal report immediately after finishing the test (although all questions may not be graded), select the "**Immediately after finishing the test**" option.

| A Search users ▼ |                   | My assignments               | Users 👻            | Tests 👻 |              | Training courses | Reporting 👻    | System 👻  | 🕮 📭 i 🖓 |
|------------------|-------------------|------------------------------|--------------------|---------|--------------|------------------|----------------|-----------|---------|
|                  | 1                 | 2                            | 3                  | 4       | 5            | 6                | 7              | 8         |         |
|                  | Test information  | Settings                     | Certificate        | Method  | Add question | s Grading        | Review         | Save test |         |
|                  | Previous          |                              |                    | Create  | test wizard  |                  |                | Next      |         |
|                  | Test template set | tings                        |                    |         |              |                  |                | ?         |         |
|                  | Test template: 🔊  | Select one (op               | tional)            |         | - L          | è                |                |           |         |
|                  | Test settings     |                              |                    |         |              |                  |                |           |         |
|                  | Duration type:    | Time to answe                | er all questions   |         | - Total      | duration:        | 01:00:00 (hh:r | nm:ss)    |         |
|                  | Page format: ⑦    | One question p               | oer page           |         | ¥            |                  |                |           |         |
|                  | Show report: ⑦    | Immediately a                | fter finishing the | test    | Ψ.           |                  |                |           |         |
|                  | Report content: ⑦ | Score and deta               | ails               |         | ¥            |                  |                |           |         |
|                  | Hide assignmen    | t metadata 🔊                 |                    |         |              |                  |                |           |         |
|                  | Configure report  | t lifespan ⑦ <u>Play vic</u> | <u>leo</u>         |         |              |                  |                |           |         |

Configure the rest of the test settings, complete all steps of the test creation wizard, assign the desired candidates and publish the test.

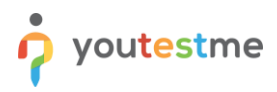

# 3 Previewing the test report

After the candidate finishes the test, the candidate will be redirected to the personal report.

| <b>A</b>                           |          | M                                         | y assignments           |                                                                       |        | 🖾 I 🗘 I 🖳 | - |
|------------------------------------|----------|-------------------------------------------|-------------------------|-----------------------------------------------------------------------|--------|-----------|---|
| Alice Thompson (alice)             | Export * | Question pools                            |                         |                                                                       |        |           |   |
| i cronar oport                     |          | Question pool                             | Passing mark            | Score                                                                 | Status |           |   |
| Test name: Final test - 03.02.2022 |          | Astronomy                                 | 0%                      | 100.00% (10/10 points)<br>2 correct, 0 incorrect, 0 skipped guestions | Passed |           |   |
| Label:                             |          |                                           |                         |                                                                       |        |           |   |
| Started: Feb-23-2022 02:26 PM GMT  |          | Questions<br>Test version: Test version 1 |                         |                                                                       |        |           |   |
| Finished: Feb-23-2022 02:29 PM GMT |          | Question: 1 of 2 Type: Singl              | e choice Points:5 Penal | ty: 1 Difficulty: Easy Question pool: Astronomy                       |        |           |   |
| Time spent: 00:02:54               |          | The groupations of star                   |                         |                                                                       |        |           |   |
| Passing score: 50.0%               |          |                                           |                         |                                                                       |        |           |   |
| Score: 100.0%                      |          | 19.33                                     |                         |                                                                       |        |           |   |
| Result: Passed                     |          | 1 and                                     | State State             |                                                                       |        |           |   |
| Verification date: Not verified    | 40       |                                           |                         |                                                                       |        |           |   |
|                                    |          | Answers:                                  |                         |                                                                       |        |           |   |
|                                    |          | 1. Stellas                                |                         |                                                                       |        |           |   |

## 4 Confirmation that the requirement is met

Check if the personal report contains both:

- 1. "Passing score" the minimum passing mark that needs to be achieved in order to pass the test.
- 2. "Score" the result achieved on the test.

| Alice Thompson (alice)<br>Personal report | Export * | Question pools                            |                         |                                                                       |        |  |
|-------------------------------------------|----------|-------------------------------------------|-------------------------|-----------------------------------------------------------------------|--------|--|
|                                           |          | Question pool                             | Passing mark            | Score                                                                 | Status |  |
| Fest name: Final test - 03.02.2022        |          | Astronomy                                 | 0%                      | 100.00% (10/10 points)<br>2 correct, 0 incorrect, 0 skipped questions | Passed |  |
| .abel:                                    |          |                                           |                         |                                                                       |        |  |
| Started: Feb-23-2022 02:26 PM GMT         |          | Questions<br>Test version: Test version 1 |                         |                                                                       |        |  |
| Finished: Feb-23-2022 02:29 PM GMT        |          | Question: 1 of 2 Type: Sing               | le choice Points:5 Pena | Ity: 1 Difficulty: Easy Question pool: Astronomy                      |        |  |
| Fime spent: 00:02:54                      |          | The groupations of star                   | e that form a chane (e  | such as Crux and Ursa Maior) are called                               |        |  |
| Passing score: 50.0%                      |          | The groupations of star                   | a mar form a snape (a   | uch as crux and orsa wajory are called.                               |        |  |
|                                           |          |                                           |                         |                                                                       |        |  |
| score: 100.0%                             |          |                                           |                         |                                                                       |        |  |
| Result: Passed                            |          | a second a                                |                         |                                                                       |        |  |
| /erification date: Not verified           |          |                                           |                         |                                                                       |        |  |
|                                           |          |                                           | K A                     |                                                                       |        |  |
|                                           |          |                                           |                         |                                                                       |        |  |
|                                           |          | Answers:                                  |                         |                                                                       |        |  |
|                                           |          | 1 Stollag                                 |                         |                                                                       |        |  |